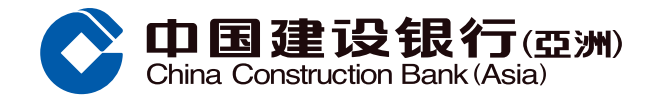

# Step<sup>1</sup>

The **master** logs into the Online Enterprise Banking Services (OEBS) via the CCB(Asia) official website (<u>https://intl.ccb.com/NCCB/V6/STYA/EN/login\_asia.jsp</u>) or CCB(HK) official website (<u>https://intl.ccb.com/NCCB/V6/STYA/EN/login.jsp</u>) using the Customer Number, User Name and Password.

| Personal Private Enterprise                                          | 简体中文 / 繁体中文                              |
|----------------------------------------------------------------------|------------------------------------------|
| の 中国建设银行(亞洲) Online Enterprise Banking Online Enterprise Banking     | CCB Match Plus<br>緊急停用                   |
| L Corporato o Statement and o Adviso Sensio                          | Login       First time user?Activate Now |
| Corporate e-Statements Manage accounts easily<br>and environmentally | Check Code                               |

#### Step2

After login the OEBS, press "Continue".

| Personal Private Enterprise                                                                        |                                                              | 简体中文 / 繁体中文    OnlineService |          |  |  |
|----------------------------------------------------------------------------------------------------|--------------------------------------------------------------|------------------------------|----------|--|--|
| Online Er<br>China Construction Bank (Asia)                                                        | nterprise Banking                                            |                              |          |  |  |
| Hello,<br>Welcome to China Construction Bank (A<br>() Last Login Time:<br>Mumber of login attempt: | isia)                                                        |                              | Continue |  |  |
| Common functions                                                                                   |                                                              | Pending Business             |          |  |  |
| Account Inquiry                                                                                    | Review Transfer                                              | Batch Business               | 5 >      |  |  |
| Inquiry balances and transaction details                                                           | Fund transfer between your accounts                          | Currency Exchange            | 10 >     |  |  |
| Review Payment                                                                                     | Review Foreign Exchange                                      |                              |          |  |  |
| Conduct instant transactions anytime and<br>anywhere                                               | Offer currency exchange services for 12 different currencies |                              | Page 1   |  |  |
|                                                                                                    |                                                              |                              |          |  |  |

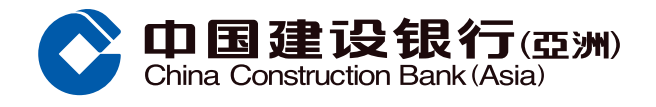

# Step3

From the OEBS menu, the **master** enters "Management" > "Manage Mobile App Service" page > press "Turn on Mobile Banking App Service" to switch on the **Customer level** (CIF level) of the Mobile Banking App service. **If the Mobile Banking App service on Customer level is already switched on, please directly jump to Step 6.** 

**Note:** Prior to activating the Mobile Banking App service access right for each user (including the master), the master must switch on the Customer level (CIF level) of the Mobile Banking App service.

| Transfer                       | Payment                       | Bill Payment                                                                                                    |                                                                                                    |                                                                                                    |                                                                                                    |                                                                                                    |
|--------------------------------|-------------------------------|----------------------------------------------------------------------------------------------------|----------------------------------------------------------------------------------------------------|----------------------------------------------------------------------------------------------------|----------------------------------------------------------------------------------------------------|----------------------------------------------------------------------------------------------------|
| Cach Management                |                               |                                                                                                    | Autopay                                                                                                    | Foreign Exchange                                                                                                    | CCB Match Plus                                                                                                    | hide                                                                                                    |
| sash Management                | Featured Service              | Management                                                                                                    | Customer Service                                                                                                    |                                                                                                    |                                                                                                    |                                                                                                    |
| ement × Proce                  | dure Management ×             | Setting Lin                                                                                                    | nit Inquiry E-Ale                                                                                                    | ert - Authorization                                                                                                    | Manage Mo                                                                                                    | bile App Service                                                                                                    |
| rvice: Close<br>Banking App se | (If the Mobil<br>please conta | e Token Service of master were<br>act any of our relationship mana                                                          | activated in the past,<br>iger to turn on the Mobile Bank                                                                                                    | ing App / apply for the Physical Sect                                                                                                    | urity Token.)                                                                                                    |                                                                                                    |
|                                |                               |                                                                                                    |                                                                                                    |                                                                                                    |                                                                                                    |                                                                                                    |
|                                |                               |                                                                                                    |                                                                                                    |                                                                                                    |                                                                                                    |                                                                                                    |
|                                |                               |                                                                                                    |                                                                                                    |                                                                                                    |                                                                                                    |                                                                                                    |
|                                | ement > Proces                | ement > Procedure Management > Int > Manage Mobile App Services  rvice: Close Banking App service If the Mobil please conte | ement ×     Procedure Management ×     Setting     Lir       ht > Manage Mobile App Services       rvice: Close       Banking App service       (If the Mobile Token Service of master were please contact any of our relationship mana | ement ~       Procedure Management ~       Setting       Limit Inquiry       E-Ale         ht > Manage Mobile App Services         rvice: Close         Banking App service         (If the Mobile Token Service of master were activated in the past, please contact any of our relationship manager to turn on the Mobile Bank | ement ~       Procedure Management ~       Setting       Limit Inquiry       E-Alert ~       Authorization         ht > Manage Mobile App Services         rvice: Close         Banking App service       (If the Mobile Token Service of master were activated in the past, please contact any of our relationship manager to turn on the Mobile Banking App / apply for the Physical Sector | ement ~       Procedure Management ~       Setting       Limit Inquiry       E-Alert ~       Authorization       Manage Mode         ht > Manage Mobile App Services       ht > Close       Image Mobile Token Service of master were activated in the past, please contact any of our relationship manager to turn on the Mobile Banking App / apply for the Physical Security Token.) |

#### Step4

Please enter the verification information of the master, and press "Confirm".

| Account                                                                                               | Transfer                                                          | Payment                                                 | Bill Payment                              | Autopay                                   | Forei                        | gn Exchange                              | CCB Match Plus                               | 🕒 open                                  |                   |
|----------------------------------------------------------------------------------------------------|-------------------------------------------------------------------|---------------------------------------------------------|-------------------------------------------|-------------------------------------------|------------------------------|------------------------------------------|----------------------------------------------|-----------------------------------------|-------------------|
| Operator Mana                                                                                         | gement ~ Pro                                                      | cedure Management ~                                     | Setting                                   | Limit Inquiry                             | E-Alert Y                    | Authorization                            | Manage Mobile                                | e App Service                           | $\leftrightarrow$ |
| Menu Path:Managem                                                                                     | ent > Manage Mobil                                                | e App Services                                          |                                           |                                           |                              |                                          |                                              |                                         |                   |
| Please confirm the cha                                                                                | ange information                                                  |                                                         |                                           |                                           |                              |                                          |                                              |                                         |                   |
| Mobile Bankin<br>ser                                                                                  | g App<br>vice :                                                   |                                                         |                                           |                                           |                              |                                          |                                              |                                         |                   |
| Change t                                                                                              | ype: Open                                                         |                                                         |                                           |                                           |                              |                                          |                                              |                                         |                   |
| Please input confirm in<br>You have not yet own<br>after 6 hours from the a<br>ransaction using Physi | nformation<br>ed the Mobile Token.<br>activation of Mobile Token. | For better security measu<br>oken Service.Click here fo | ures, please kindly<br>r more information | register this servic<br>on Mobile Banking | e on the CCB(<br>App Frequen | Asia) Mobile Banki<br>tly Asked Question | ng App.Some bankir<br>s.You may still opt to | ng services can be<br>continue authoriz | used<br>ing this  |
| * Dynamic Token Coc                                                                                   | le:                                                               |                                                         | Token using hints:                        |                                           |                              |                                          |                                              |                                         |                   |
| * Passwor                                                                                             | rd:                                                               |                                                         |                                           |                                           |                              |                                          |                                              |                                         |                   |
|                                                                                                    | Previous St                                                       | ep                                                      |                                           |                                           |                              |                                          |                                              |                                         |                   |

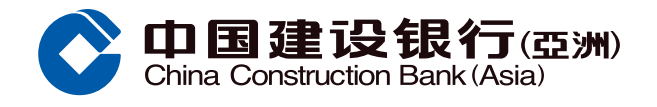

# Step5

The Mobile Banking App service on Customer level (CIF level) has been successfully switched on.

| Account         | Transfer             | Payment                                                   | Bill Payment                      | : Autopay          | Forei     | ign Exchange C | CB Match Plus | 🖿 open        |                       |
|-----------------|----------------------|-----------------------------------------------------------|-----------------------------------|--------------------|-----------|----------------|---------------|---------------|-----------------------|
| Operator Man    | agement × P          | rocedure Management ×                                     | Setting                           | Limit Inquiry      | E-Alert × | Authorization  | Manage Mobil  | e App Service | $\longleftrightarrow$ |
| nu Path:Manager | nent > Manage Mo     | bile App Services                                         |                                   |                    |           |                |               |               |                       |
|                 |                      |                                                           |                                   |                    |           |                |               |               |                       |
| ſ               | Dear cus             | stomer:                                                   |                                   |                    |           |                |               |               |                       |
| ι               | Succeed<br>Please lo | l to Turn on Mobile Bankin<br>ogin again to view the stat | g App service<br>us of mobile bar | nking app service. |           |                |               |               |                       |
|                 |                      |                                                           |                                   |                    |           |                |               |               |                       |
|                 | _                    |                                                           |                                   |                    |           |                |               |               |                       |
|                 | Back                 |                                                           |                                   |                    |           |                |               |               |                       |
|                 |                      |                                                           |                                   |                    |           |                |               |               |                       |

# Step6

After successfully switching on the Mobile Banking App service on Customer level (CIF level), the **master** can switch on the Mobile Banking App service access right of a specific user on the same page ("Manage Mobile App Service") under "Mobile Banking App status" by clicking "Open".

| obile Banking App servic               | e: Open                                                    |                                                            |                             |                     |
|----------------------------------------|------------------------------------------------------------|------------------------------------------------------------|-----------------------------|---------------------|
| Irn off Mobile Banking A               | pp service (You will turn off the access right to Mobile I | Banking App for all operators, and will NOT be able to us  | a the Mobile Token Service. |                     |
| u still need to conduct transactions v | ia OEBS, please contact any of our relationship manager to | turn on the Mobile Banking App / apply for the Physical \$ | Security Token.)            |                     |
| anage Mobile App Ope                   | rator                                                      |                                                            |                             |                     |
|                                        |                                                            |                                                            |                             |                     |
| Operator ID                            | Name                                                       | Role                                                       | Mobile Banking App status   | Mobile Token Status |
|                                        |                                                            | Executive Director                                         | Close Open                  | Unavailable         |
|                                        |                                                            | General operator                                           | Close Open                  | Unavailable         |
|                                        |                                                            | General operator                                           | Close Open                  | Unavailable         |
|                                        |                                                            | Executive Director                                         | Close Open                  | Unavailable         |
|                                        |                                                            | General operator                                           | Close Open                  | Unavailable         |
|                                        |                                                            | General operator                                           | Close Open                  | Unavailable         |
|                                        |                                                            | General operator                                           | Close Open                  | Unavailable         |
|                                        |                                                            |                                                            |                             |                     |

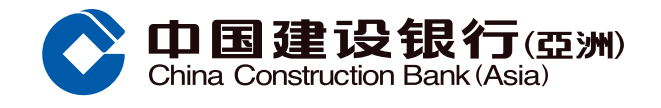

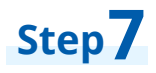

Enter the verification information of the **master**, and press "Confirm".

| Operator code:                                                                        |                                                                                       | name:                                                                                    |                                                                                                    |
|---------------------------------------------------------------------------------------|---------------------------------------------------------------------------------------|------------------------------------------------------------------------------------------|----------------------------------------------------------------------------------------------------|
| Operator status:                                                                      | normal                                                                                | Operator type:                                                                           | General operator                                                                                                    |
| Please confirm the change                                                             | nformation                                                                            |                                                                                          |                                                                                                    |
| Mobile App Access:                                                                    | Close                                                                                 |                                                                                          |                                                                                                    |
| Change type:                                                                          | Open                                                                                  |                                                                                          |                                                                                                    |
| Please input confirm inform                                                           | ation                                                                                 |                                                                                          |                                                                                                    |
| You have not yet owned the after 6 hours from the active transaction using Physical S | e Mobile Token. For better secu<br>tion of Mobile Token Service.Cl<br>Security Token. | irity measures, please kindly register this<br>ick here for more information on Mobile B | service on the CCB(Asia) Mobile Banking App.Some banking services can be used<br>anking App Frequently Asked Questions.You may still opt to continue authorizing this |
| Dynamic Token Code:                                                                   |                                                                                       | Token using hints:                                                                       |                                                                                                    |
|                                                                                       |                                                                                       |                                                                                          |                                                                                                    |

# Step8

The access right to Mobile Banking App service of the specific user has been successfully switched on. If the master wants to switch on the access right to the Mobile Banking App service of different users, please repeat Step 6-8.

| Account                                           | Transfer                  | Payment            | Bill Payment    | : Autopay     | Forei     | ign Exchange  | CCB Match Plus | 🖿 open        |                   |
|---------------------------------------------------|---------------------------|--------------------|-----------------|---------------|-----------|---------------|----------------|---------------|-------------------|
| Operator Managem                                  | ent - Proc                | edure Management × | Setting         | Limit Inquiry | E-Alert Y | Authorization | Manage Mobil   | e App Service | $\leftrightarrow$ |
| Menu Path:Management > Manage Mobile App Services |                           |                    |                 |               |           |               |                |               |                   |
|                                                   | Dear custon<br>Succeed to | ner:<br>Open Oper  | ator Mobile App | Access!       |           |               |                |               |                   |
|                                                   | Back                      |                    |                 |               |           |               |                |               |                   |

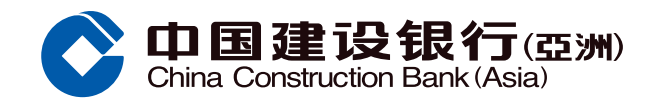

#### **Mobile Token Service Registration Demonstration**

# Step 1

Log in to the CCB (Asia) Business Mobile App using the Customer Number, User Name and Password.

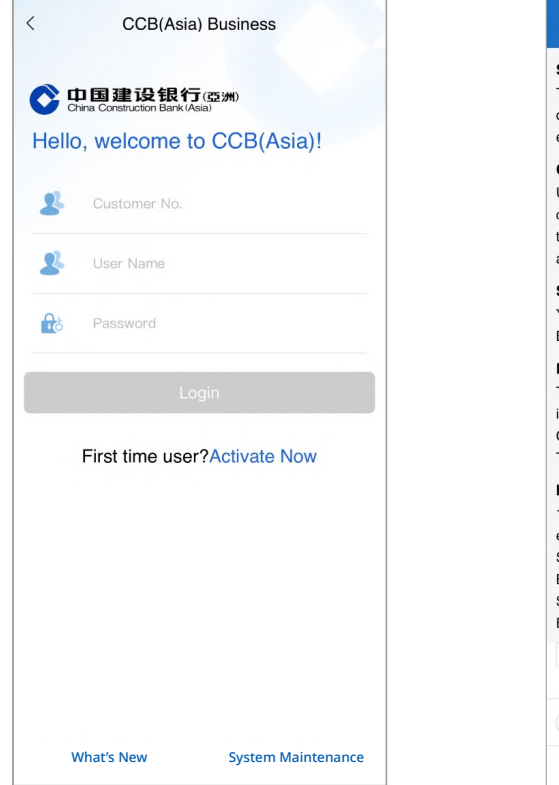

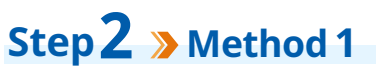

After login, please click the "Activate Now" button.

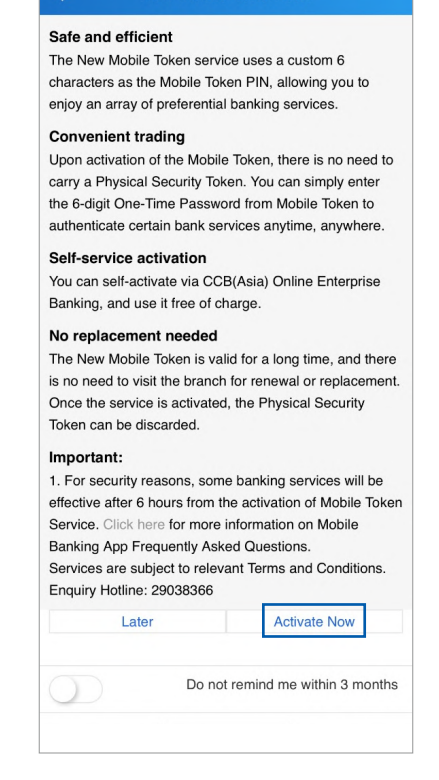

#### Step **2** > Method 2.1

You can also click the "Mobile Token" menu on the homepage after login.

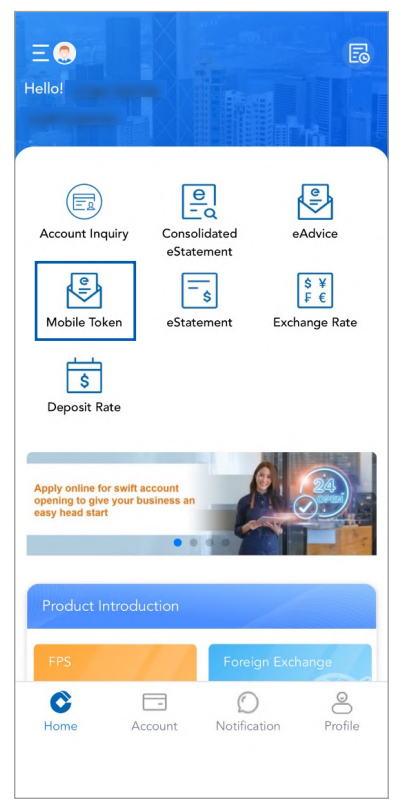

## Step 2 > Method 2.2

Click "Manage Mobile Token Status".

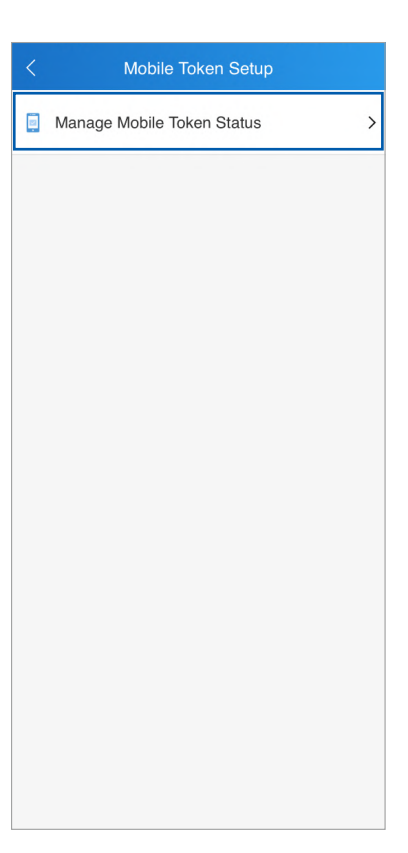

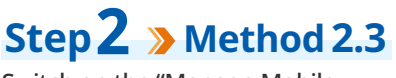

Switch on the "Manage Mobile Token Status" button.

|                               | Mobile Token Setup |            |
|-------------------------------|--------------------|------------|
| Manage Mobile<br>Token Status |                    | $\bigcirc$ |
|                               |                    |            |
|                               |                    |            |
|                               |                    |            |
|                               |                    |            |
|                               |                    |            |
|                               |                    |            |
|                               |                    |            |
|                               |                    |            |
|                               |                    |            |
|                               |                    |            |
|                               |                    |            |
|                               |                    |            |
|                               |                    |            |

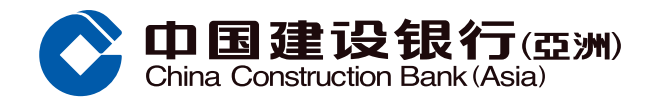

#### **Mobile Token Service Registration Demonstration**

## Step 2 > Method 3.1

You can also click the "Security Center" on the sidebar menu.

| Custo      | <b>D国建设銀行(@)m</b> Logout<br>bina Construction Bark (Asia)<br>omerild: | Ξ<br>Hello!                                                           |
|------------|-----------------------------------------------------------------------|-----------------------------------------------------------------------|
| Last       | login time :                                                          |                                                                       |
| 0          | Security Center                                                       | Account Inquiry                                                       |
|            | User Guide                                                            | Mobile Token                                                          |
| 8          | Contact Us                                                            | Ś                                                                     |
| 0          | Security Tips                                                         | Deposit Rate                                                          |
| ?          | FAQ                                                                   | Apply online for swift a<br>opening to give your b<br>easy head start |
| *          | Disclaimers and Terms                                                 | Product Introdu                                                       |
|            | Hong Kong (English) 🗸                                                 | FPS<br>Home Ac                                                        |
| Cł<br>Corp | ina Construction Bank(Asia)<br>oration Limited. All right reserved    |                                                                       |

Step 2 > Method 3.2

Click "Mobile Token Setup".

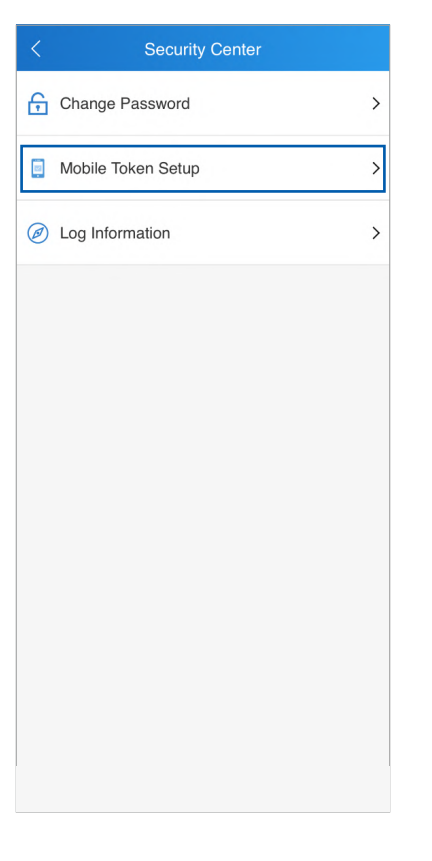

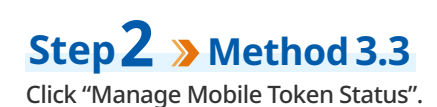

| < | Mobile Token Setup         |   |
|---|----------------------------|---|
|   | Manage Mobile Token Status | ; |
|   |                            |   |
|   |                            |   |
|   |                            |   |
|   |                            |   |
|   |                            |   |
|   |                            |   |
|   |                            |   |
|   |                            |   |
|   |                            |   |
|   |                            |   |
|   |                            |   |
|   |                            |   |
|   |                            |   |
|   |                            |   |
|   |                            |   |

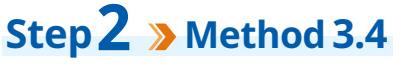

Switch on the "Manage Mobile Token Status" button.

| < Mobile Toke                 | n Setup    |
|-------------------------------|------------|
| Manage Mobile<br>Token Status | $\bigcirc$ |
|                               |            |
|                               |            |
|                               |            |
|                               |            |
|                               |            |
|                               |            |
|                               |            |
|                               |            |
|                               |            |
|                               |            |
|                               |            |
|                               |            |
|                               |            |

Step 3 Read and accept Terms and Conditions.

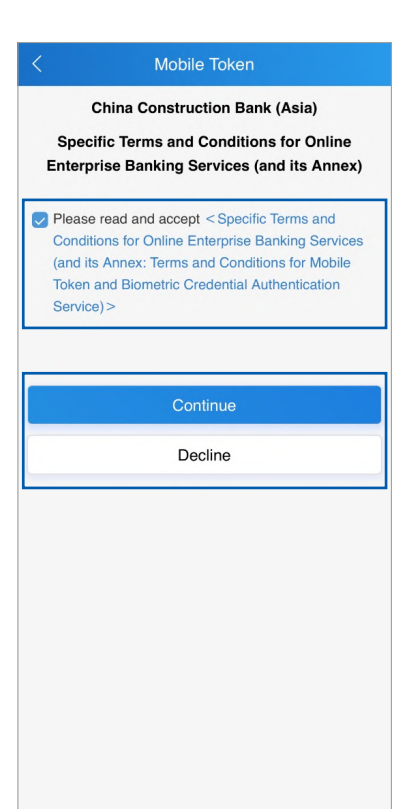

Step**4** 

Enter the one-time password received on your registered mobile phone number with our bank and click "Submit".

|                                                                                                    | Mobile Token                                                                                                    |
|----------------------------------------------------------------------------------------------------|----------------------------------------------------------------------------------------------------|
| Important notes:<br>A 6-digit SMS One-<br>registered mobile p<br>the password to con                                                   | Time Password has been sent to your<br>hone number . Please enter<br>mplete the registration of Mobile Token.                                                                                                    |
| SMS One-Time<br>Password:                                                                                                    | Please Enter                                                                                                    |
|                                                                                                    | Re-send(99)                                                                                                    |
|                                                                                                    | Submit                                                                                                    |
| If you wish to receiv<br>another mobile pho<br>relationship manage<br>procedures. Please<br>forwarding service,<br>to your mobile phor | e our bank's One-Time Password using<br>ne number, please contact your<br>er/ master to handle the relevant<br>note that even if you have activated SM<br>the One-Time Password will only be sen<br>ne number registered with the Bank. |

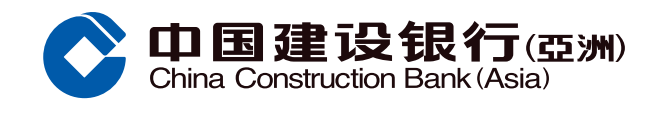

# **Mobile Token Service Registration Demonstration**

# Step 5

Enter your self-defined 6-digit Mobile Token Password twice and click "Submit".

# Step 6

You have successfully registered the Mobile Token Service. The Mobile Token Service will take effect for **high-risk transactions in 6 hours.** You may continue activating the Biometric Credential Authentication service.

| The service can only be used after 6 hours for hi<br>risk transactions.<br>Activate Biometric Credential Authentication Service<br>You may also activate in Security Center later.<br>Activate Biometric Credential Authentication Service<br>Main Page | <<br>You have       | Mobile Token                                                                                |
|----------------------------------------------------------------------------------------------------|---------------------|---------------------------------------------------------------------------------------------|
| Activate Biometric Credential Authentication Service<br>You may also activate in Security Center later.<br>Activate Biometric Credential Authentication Service<br>Main Page                                                                            | The service         | be can only be used after 6 hours for high-<br>risk transactions.                           |
| Activate Biometric Credential Authentication Service<br>You may also activate in Security Center later.<br>Activate Biometric Credential Authentication Service<br>Main Page                                                                            |                     |                                                                                             |
| Main Page                                                                                                    | Activate E<br>You m | Biometric Credential Authentication Service?<br>hay also activate in Security Center later. |
|                                                                                                    | A                   | Main Page                                                                                   |
|                                                                                                    |                     |                                                                                             |
|                                                                                                    |                     |                                                                                             |
|                                                                                                    |                     |                                                                                             |
|                                                                                                    |                     |                                                                                             |
|                                                                                                    |                     |                                                                                             |

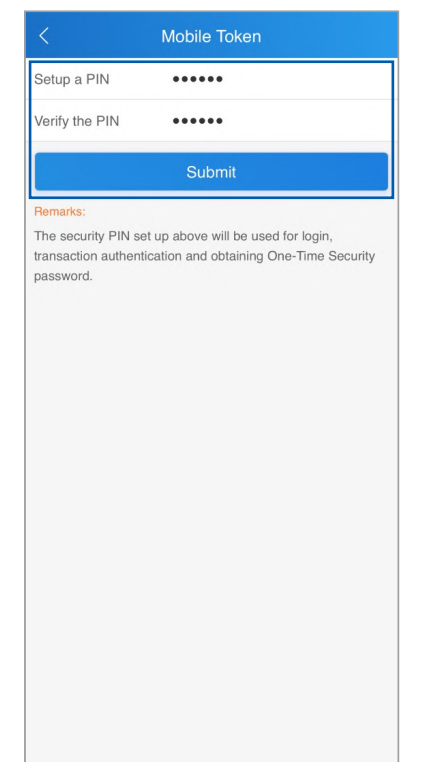

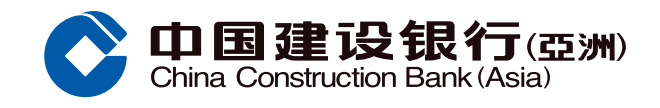

#### **Biometric Credential Authentication Registration Demonstration**

#### Step **1** > Method 1

After registering the Mobile Token Service, you can click the "Activate Biometric Credential Authentication Service" button.

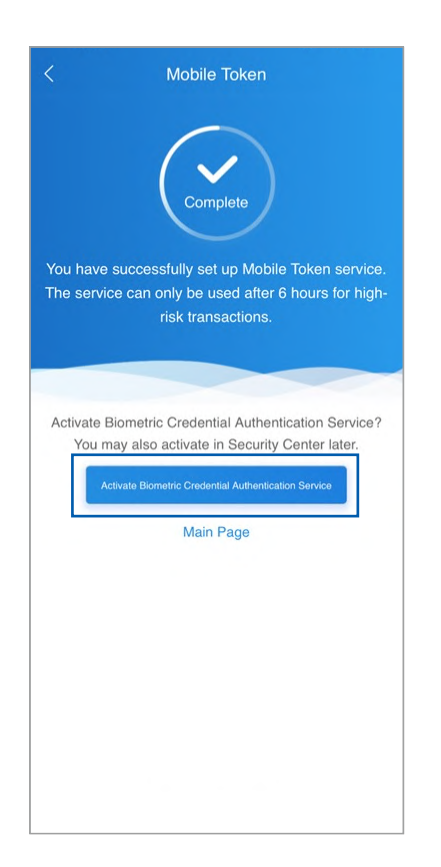

#### Step **1** > Method 2

Alternatively, you can click the "Mobile Token" from the Homepage or "Mobile Token Setup" page from "Security Center", then click "Manage Biometric Credential Authentication Status".

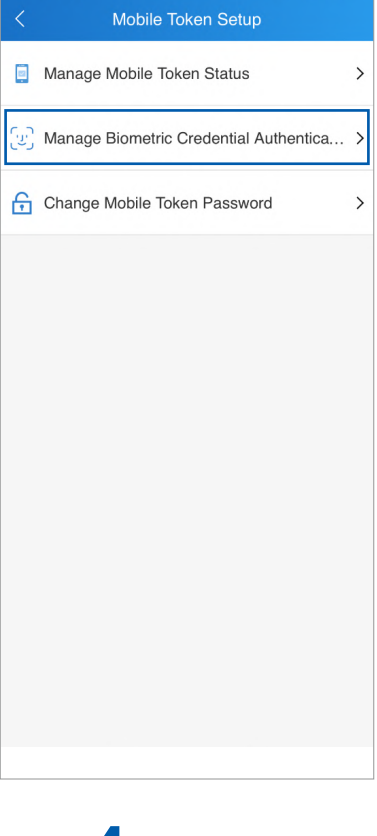

#### Step 3 Read and accept Terms and Conditions.

| < Manage Biometric C                                                                                                    |
|----------------------------------------------------------------------------------------------------|
| Manage Biometric<br>Credential<br>Authentication                                                                                |
|                                                                                                    |
|                                                                                                    |
|                                                                                                    |
|                                                                                                    |
|                                                                                                    |
|                                                                                                    |
|                                                                                                    |
| Please read and accept the following terms:                                                                                     |
| China Construction Bank (Asia) Corporation<br>Limited – Terms and Conditions for Biometric<br>Credential Authentication Service |
| Decline Accept                                                                                                    |

## Step4

Enter the one-time password received on your registered mobile phone number with our bank, click "Submit" and verify your biometric credentials again.

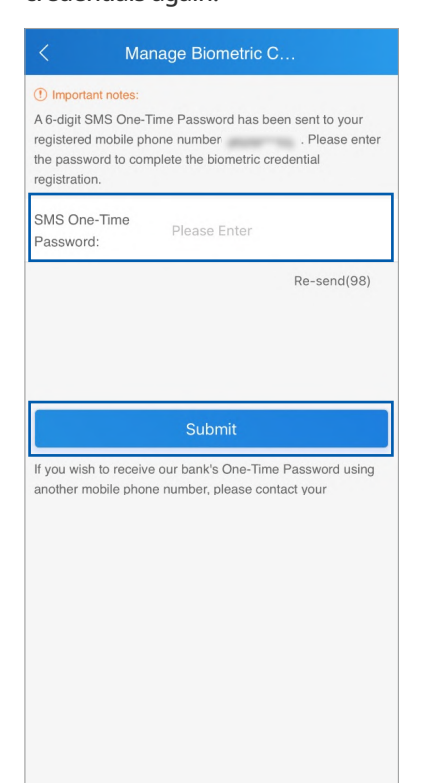

# Step 2

Switch on the "Manage Biometric Credential Authentication" button and verify your biometric credentials.

|                                             | 9     |  | -          |
|---------------------------------------------|-------|--|------------|
| Manage Biom<br>Credential<br>Authentication | etric |  | $\bigcirc$ |
|                                             |       |  |            |
|                                             |       |  |            |
|                                             |       |  |            |
|                                             |       |  |            |
|                                             |       |  |            |
|                                             |       |  |            |
|                                             |       |  |            |
|                                             |       |  |            |
|                                             |       |  |            |
|                                             |       |  |            |
|                                             |       |  |            |
|                                             |       |  |            |
|                                             |       |  |            |
|                                             |       |  |            |
|                                             |       |  |            |
|                                             |       |  |            |
|                                             |       |  |            |
|                                             |       |  |            |
|                                             |       |  |            |

Step 5

You have successfully registered the Biometric Credential Authentication Service.

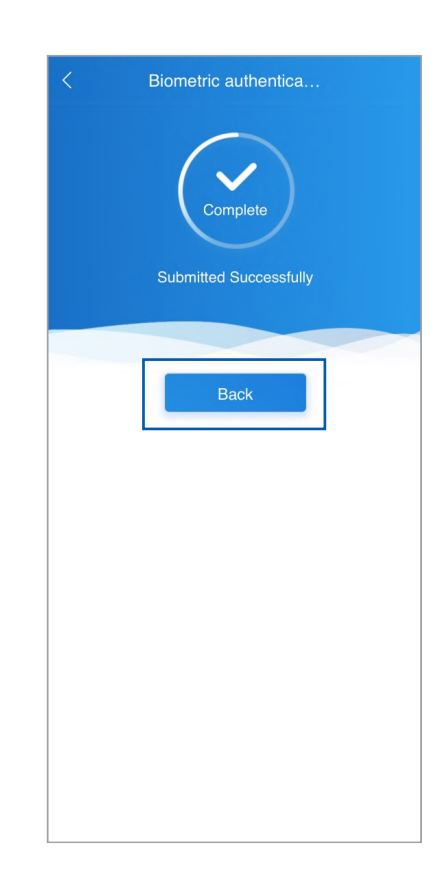